#### TABLET APP ANVÄNDARGUIDE NORDICCO® NORTHERN AIR TABLET APP

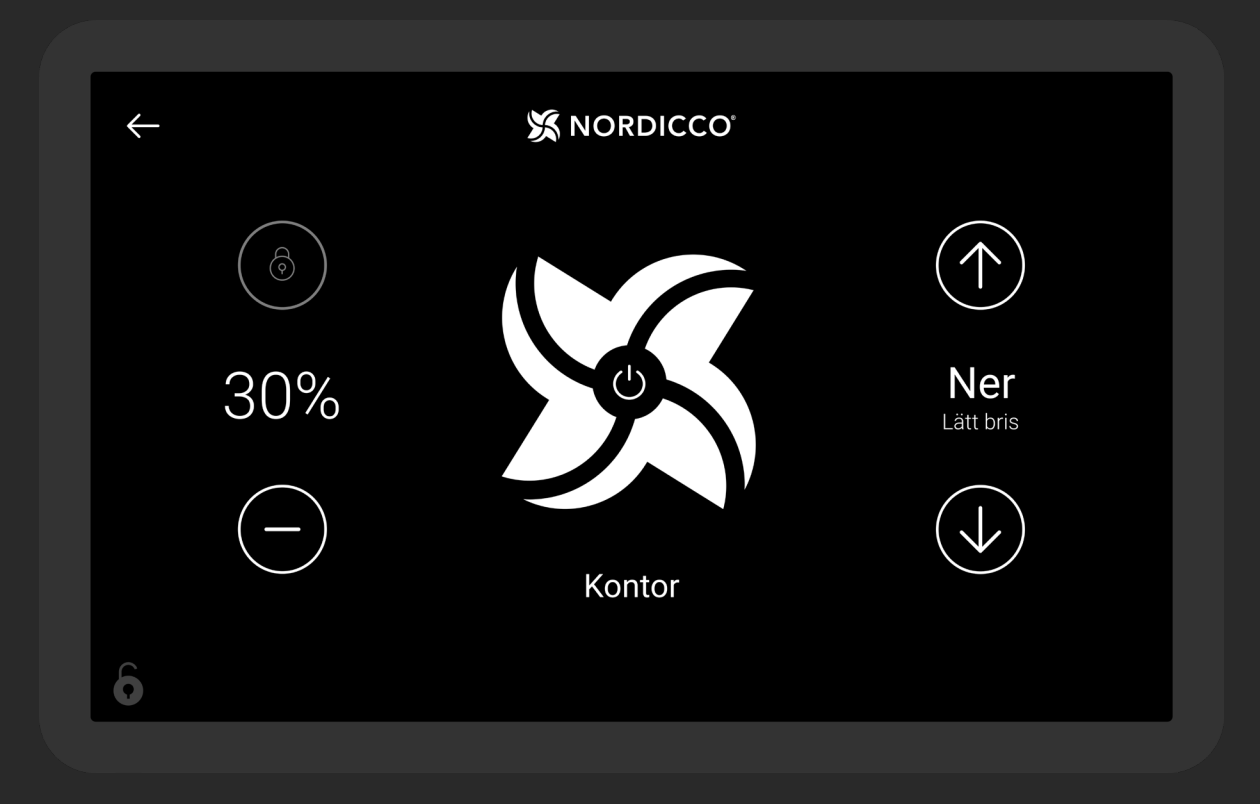

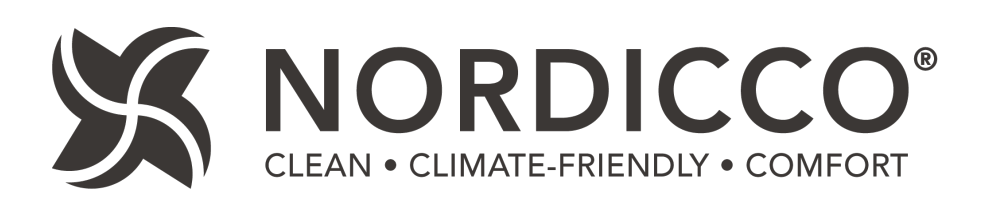

## INNEHÅLL

| NORDICCO® Tablet App kontroll & övervakning | . 4 |
|---------------------------------------------|-----|
| Konfigurera era fläkta                      | 8   |
| Konfigurera schemaläggning                  | 12  |
| Lösenordskonfigurering                      | 18  |
| Fläktinställningar                          | 21  |

Surfplattans lösenord: admin KOM IHÅG ATT SPECIFICERA FLÄKTENS DIAMETER UNDER PUNKT 2.6

## NORDICCO® TABLET APP Kontroll & Övervakning

- Visar fläktens nuvarande hastighet. Tryck på "+" för att öka eller "-" för att sänka hastigheten.
- 12 Tryck för att sätta PÅ/AV/PAUSA fläkten. För pausfunktion, se punkt 1.8.
- <sup>13</sup> Fläktens roterande riktning. Tryckk "UPP" för att trycka upp luften i taket och ned för väggarna. Tryck "NER" för att trycka ned luften och skapa en kylande effekt.
- 14 Fläktens namn. Kan ändras under "FANS" i surfplattans meny.
- <sup>15</sup> Tryck på "<-" för att gå till "Fläktöversikt" (Endast tillgänglig om mer än en fläkt är installerad).

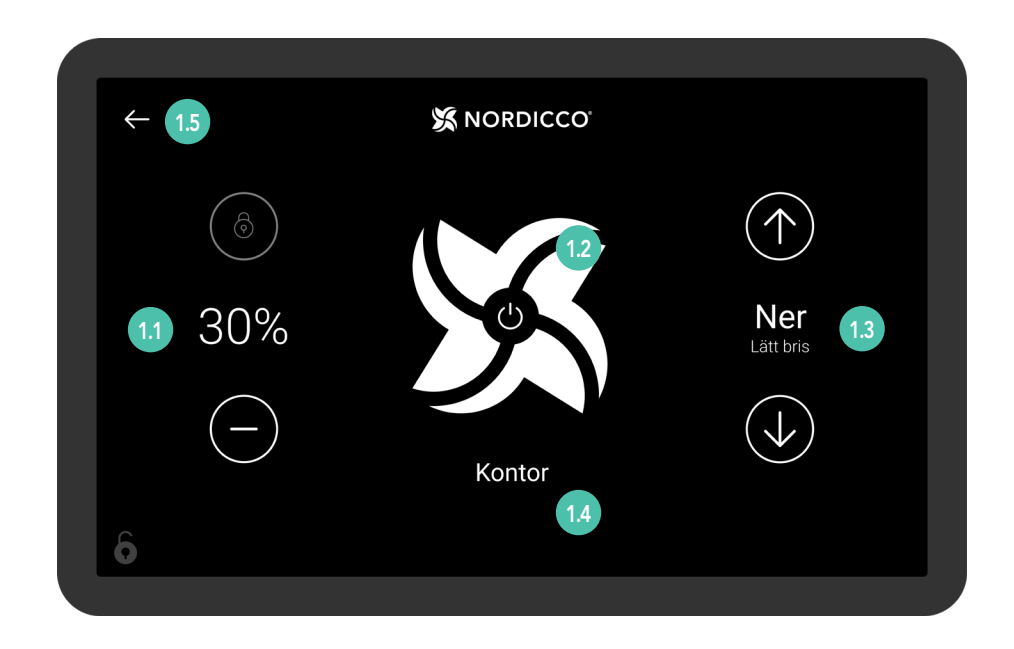

För fläktinställningar, gå till "Fläktöversikt", punkt 1.5.

- 1.6 Tryck för att få översikt över den berörda fläkten.
- 17 När en fläktikon är grå betyder det att den är utom räckhåll för styrplattan.
- <sup>13</sup> Tryck på "NORDICCO®"-loggan i minst två sekunder för att komma till användarmenyn.

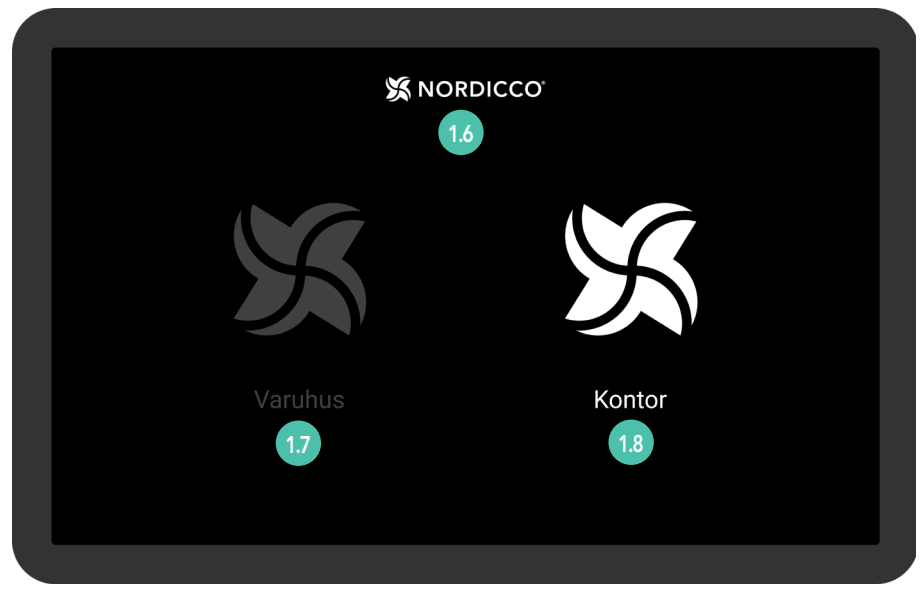

Illustrativt exempel. Fläktöversikt

19 Under "FLÄKTAR" kan du konfigurera fläkten/ar och admin/användar-rättigheter.

- <sup>110</sup> Under "SCHEMA" kan ni sätta och skapa förbestämda scheman som din/a fläkt/ar kommer följa.
- Under "LÖSENORD" kan ni se och sätta adminlösenord för er NORDICCO® Tablet App.
- <sup>112</sup> Under "SPRÅK" kan ni ändra språk för er NORDICCO<sup>®</sup> Tablet App.
- <sup>113</sup> Under "LÄGG TILL FLÄKT" kan ni ansluta alla ytterligare installerade fläktar till surfplattan.

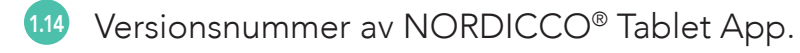

<sup>115</sup> Tryck på "<-" för att återvända till "Fläktöversikt" (Endast tillgänglig om fler än en fläkt är installerad).

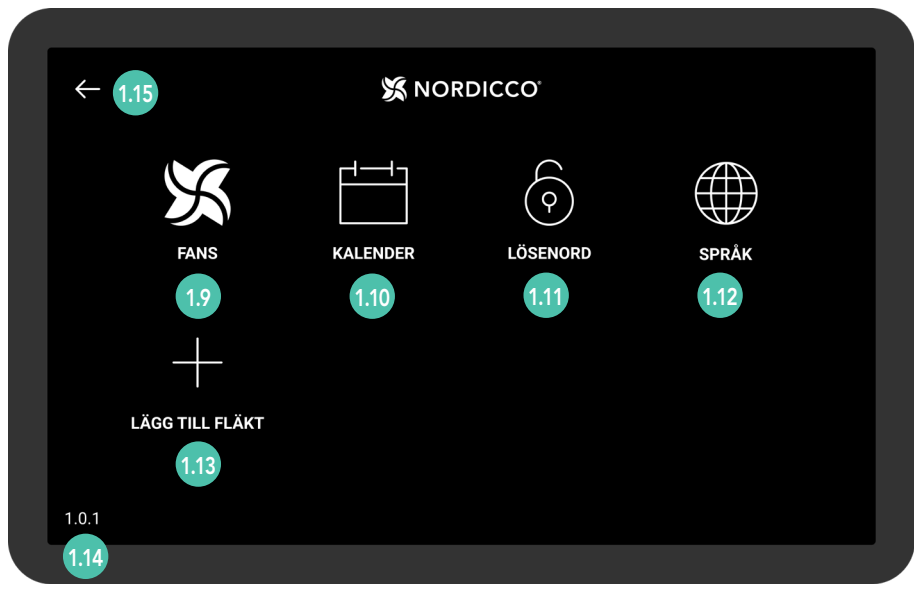

Tablet App meny

# KONFIGURERA ER Nordicco® Fläkt

21 Tryck och håll nere "NORDICCO®"-loggan i minst två sekunder.

|         | S NORDICCO<br>21 |
|---------|------------------|
| X       | X                |
| Varuhus | Kontor           |
|         |                  |

22 Skriv in "**admin**" som lösenord. Ni kan alltid ändra lösenord under "LÖSENORD" i menyn.

|  | Ändra lösenord<br>Klicka för att ändra lösenord för att få tillgång till adminpanel |
|--|-------------------------------------------------------------------------------------|
|  | Lösenord                                                                            |
|  | Fyll i lösenord 2.2<br>OK                                                           |
|  |                                                                                     |
|  |                                                                                     |
|  |                                                                                     |

#### FLÄKTKONFIGURERING

23 Klicka på "LÄGG TILL FLÄKT".

| <i>←</i>               | 🗴 NOF    | RDICCO          |       |  |
|------------------------|----------|-----------------|-------|--|
|                        | r44-3    | (               |       |  |
| FANS                   | KALENDER | (Ç)<br>LÖSENORD | SPRÅK |  |
|                        |          |                 |       |  |
| +                      |          |                 |       |  |
| LÄGG TILL FLÄKT<br>2.3 |          |                 |       |  |
| 1.0.1                  |          |                 |       |  |

24 Klicka på fläkten ni vill konfigurera.

Om inga enheter visas, se till så "AVSLUTA SCANNING" syns i hörnet uppe till höger.

Ifall inga enheter visas trots det, gå till "Meny". Klicka på "Versionsnummer" (numret som visas längst ner till vänster), därefter kommer ni sätta in "Systeminställningar" för själva plattan.

Gå till "Anslutna enheter" > "Anslutningsinställningar" > "Bluetooth". Stäng av Bluetooth och sätt sen på det igen.

Om fläkten fortfarande inte visas, vänligen kontakta support på +45 73 70 90 83.

| CE:FB:11:18:02:BD    |  |
|----------------------|--|
| CE:FB:11:18:02:BD 24 |  |
|                      |  |
|                      |  |
|                      |  |
|                      |  |
|                      |  |
|                      |  |
|                      |  |
|                      |  |

- <sup>25</sup> Klicka för att namnge er fläkt. Det givna namnet kommer nu synas under listan av fläktar och kommer användas när ni schemalägger fläkten.
- 2.6 Specificera diameter av er HVLS-fläkt.
- 27 Ställ in maximal hastighet på 100% vid vilken fläkten får gå.
- 28 Specificera om det är en Northern Air<sup>®</sup> or Northern Light<sup>®</sup> HVLS-fläkt.
- 29 Klicka "Skapa" för att slutföra installationen.

| $\leftarrow$ | Fläktadress                                                                                        | 837DHE8372DHYW8E   |
|--------------|----------------------------------------------------------------------------------------------------|--------------------|
|              | Fläktnamn                                                                                          | Kontor             |
|              | Fläktbredd<br>Fläktens spännvidd                                                                   | 2.5M <b>2.5</b>    |
|              | Fläktens maxhastighed<br>Den högsta möjligta hastighet                                             | 100% 2.6           |
|              | Fläkttyp<br>What kind of NORDICCO fan is it                                                        | NORTHERN LIGHT 2.7 |
|              | Rekommenderas ljus-längd<br>The recommended amount of time the light at maximum daily should be on | NORTHERN AIR 2.8   |
|              |                                                                                                    | Skapa 2.9          |
|              |                                                                                                    |                    |

## KONFIGURERA ERT Kalenderschema

#### NORDICCO® Tablet App KONFIGURERA ERT KALENDERSCHEMA

31 Klicka på "NORDICCO®" loggan i minst två sekunder.

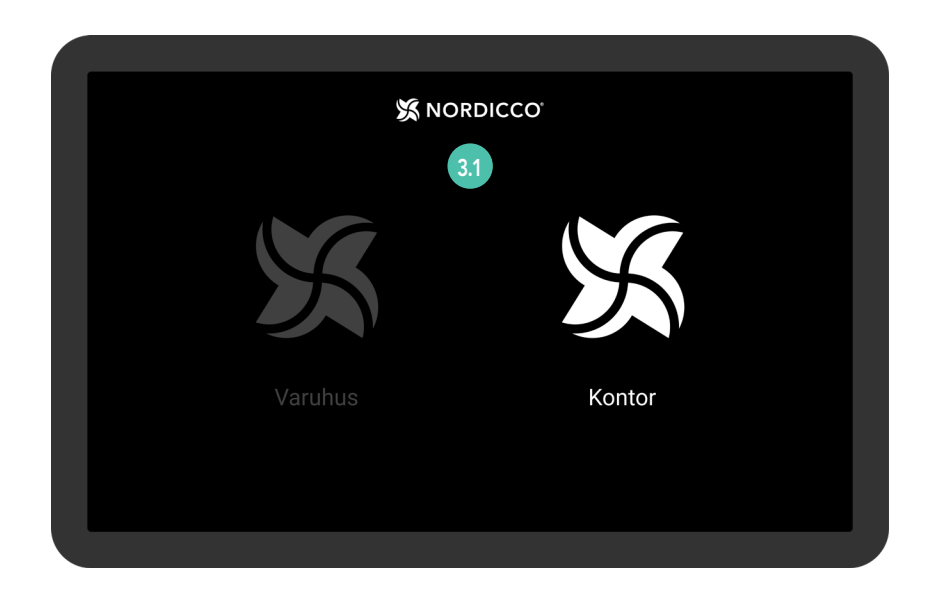

32 Klicka på "SCHEMA".

| ÷     |      |                 | DICCO      |       |  |
|-------|------|-----------------|------------|-------|--|
|       | X    |                 | $\bigcirc$ |       |  |
|       | FANS | KALENDER<br>3.2 | LÖSENORD   | SPRÅK |  |
|       |      |                 |            |       |  |
| 1.0.1 |      |                 |            |       |  |

### NORDICCO® Tablet App KONFIGURERA ERT KALENDERSCHEMA

33 Klicka på ikonen I det över högra hörnet.

#### NOTERA: Före ni kan sätta upp ett schema så måste minst en fläkt vara installerad och ansluten.

| $\leftarrow$ | 💢 NORDICCO' |     |
|--------------|-------------|-----|
| Måndag       |             |     |
| Tisdag       |             | 3.3 |
| Onsdag       |             |     |
| Torsdag      |             |     |
| Fredag       |             |     |
| Lördag       |             |     |
| Söndag       |             |     |
|              |             |     |
|              |             |     |
|              |             |     |

- 34 Klicka på "Aktiverad" för att välja om schemat ska vara aktivt.
- 35 Klicka på "Dagar" för att välja vilka dagar schemat ska vara aktivt.
- 🚮 Klicka på "Fläkt" för att välja vilka/vilken fläkt/ar som ska följa schemat.
- 37 Klicka på "Namn" för att namnge schemat.
- 38 Klicka på "Starttid" för att välja vilken tid schemat ska starta.
- 39 Klicka på "Sluttid" för att välja vilken tid schemat ska avslutas.

| ,<br>`` | X NORD                                                              | DICCC | )* |   |   |   |     |      |     |
|---------|---------------------------------------------------------------------|-------|----|---|---|---|-----|------|-----|
|         | <b>Aktiverad</b><br>Om ert schema ska vara aktivt eller inte        |       |    |   |   |   |     |      | 3.4 |
|         | <b>Dagar</b><br>Vilka dagar ert schema ska vara aktivt              | М     | т  | 0 | т | F |     |      | 3.5 |
|         | <b>Fläktar</b><br>Vilka fläktar ska vara kopplade till detta schema |       |    |   |   |   |     | 1    | 3.6 |
|         | Namn<br>Namnet på ert schema                                        |       |    |   |   |   | Moi | rgon | 3.7 |
|         | <b>Starttid</b><br>Vilken tid schemat ska starta                    |       |    |   |   |   | 0   | 6:00 | 3.8 |
|         | <b>Sluttid</b><br>Vilken tid schemat ska avslutas                   |       |    |   |   |   | 1   | 0:00 | 3.9 |

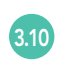

Klicka på "Hastighet" för att välja vilken hastighet fläkten ska gå på under schemat.

Klicka på "Riktning" för att välja vilken riktning fläkten ska rotera åt under schemat.

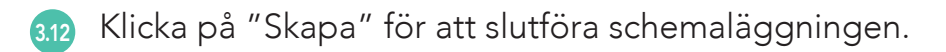

| <b>Fläktar</b><br>Vilka fläktar ska vara kopplade till dette schema | 1        |
|---------------------------------------------------------------------|----------|
| Namn<br>Namnet på ert schema                                        | Morgon   |
| <b>Starttid</b><br>Vilken tid schemat ska starta                    | 06:00    |
| Sluttid<br>Vilken tid schemat ska avslutas                          | 10:00    |
| Hastighet<br>Välj fläktens hastighet                                | 100% 3.1 |
| Rikting<br>Välj fläktens roterande rikting                          | ① 3.1    |
|                                                                     | Skapa 3. |

313 Klicka på "Ni har osynkade fläktar".

| $\leftarrow$                    | X NORDICCO                               |      | ¶<br>[⊕            |
|---------------------------------|------------------------------------------|------|--------------------|
|                                 | Tryck för att se osynkroniserade fläktar |      | 3.1                |
| Måndag                          |                                          |      |                    |
| <b>Morning</b><br>06:00 - 10:00 |                                          | 100% |                    |
| Tisdag                          |                                          |      |                    |
| <b>Morning</b><br>06:00 - 10:00 |                                          | 100% | $\textcircled{\ }$ |
| Onsdag                          |                                          |      |                    |
| <b>Morning</b><br>06:00 - 10:00 |                                          | 100% | 1                  |

### NORDICCO® Tablet App KONFIGURERA ERT KALENDERSCHEMA

En översikt av era fläktar som inte fått sitt schema synkroniserat.

Klicka på "Sync" för att synkronisera den fläkten med det skapade schemat.

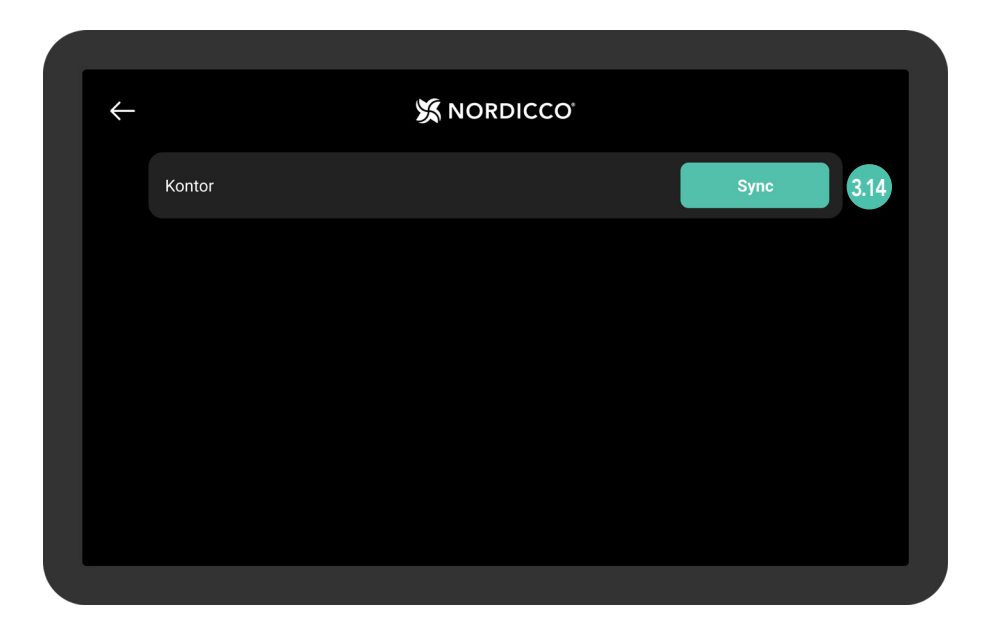

315 Vänta på att schemat laddas upp till systemet.

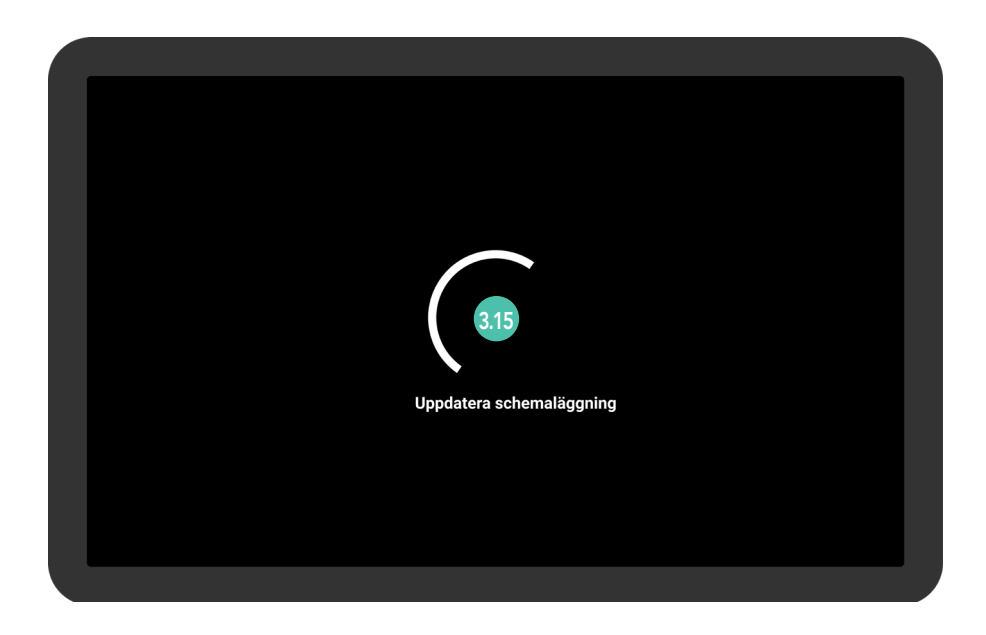

#### NORDICCO® Tablet App KONFIGURERA ERT KALENDERSCHEMA

318 Om alla era fläktar är synkroniserade, kommer denna vy att synas.

| ÷ |                         |
|---|-------------------------|
|   | Synkronisering avslutad |
|   |                         |
|   |                         |
|   | 3.18                    |
|   |                         |
|   |                         |
|   |                         |
|   |                         |
|   |                         |

319 Ditt schema har nu skapats.

Klicka på ett schema för att editera det.

| $\leftarrow$                    | X NORDICCO |             |
|---------------------------------|------------|-------------|
| Måndag                          |            |             |
| <b>Morning</b><br>06:00 - 10:00 |            | 100% 介 3.19 |
| Tisdag                          |            |             |
| <b>Morning</b><br>06:00 - 10:00 |            | 100% (↑)    |
| Onsdag                          |            |             |
| <b>Morning</b><br>06:00 - 10:00 |            | 100% 🕥      |
| Torsdag                         |            |             |
| Morning                         |            |             |

# LÖSENORD Konfigurering

4.1 Tryck och håll nere "NORDICCO®"-loggan i två sekunder.

| ¥       | NORDICCO <sup>.</sup> |  |
|---------|-----------------------|--|
| X       | S                     |  |
| Varuhus | Kontor                |  |
|         |                       |  |

#### 42 Tryck på "LÖSENORD".

|       |                 | NG       |            |       |  |
|-------|-----------------|----------|------------|-------|--|
| ÷     |                 |          | RDICCO°    |       |  |
|       | X               |          | $\bigcirc$ |       |  |
|       | FANS            | KALENDER | LÖSENORD   | SPRÅK |  |
|       | +               |          |            |       |  |
|       | LÄGG TILL FLÄKT |          |            |       |  |
| 1.0.1 |                 |          |            |       |  |
|       |                 |          |            |       |  |

#### LÖSENORD KONFIGURERING

| $\leftarrow$ | X NORDICCO                                                                         |  |
|--------------|------------------------------------------------------------------------------------|--|
|              | Ändra lösenord<br>Klicka för att ändra lösenord för att få tillgång til adminpanel |  |
|              |                                                                                    |  |
|              |                                                                                    |  |
|              |                                                                                    |  |
|              |                                                                                    |  |
|              |                                                                                    |  |
|              |                                                                                    |  |

4.4 Välj önskat lösenord.

4.5 Tryck på "OK".

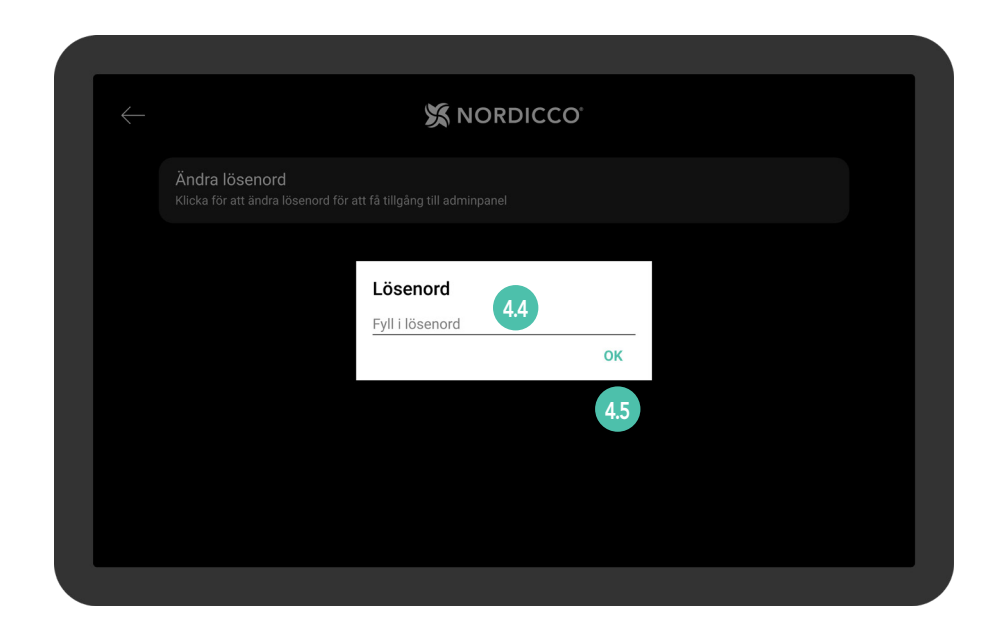

# FLÄKT-Inställningar

5.1 Tryck på "FLÄKTAR".

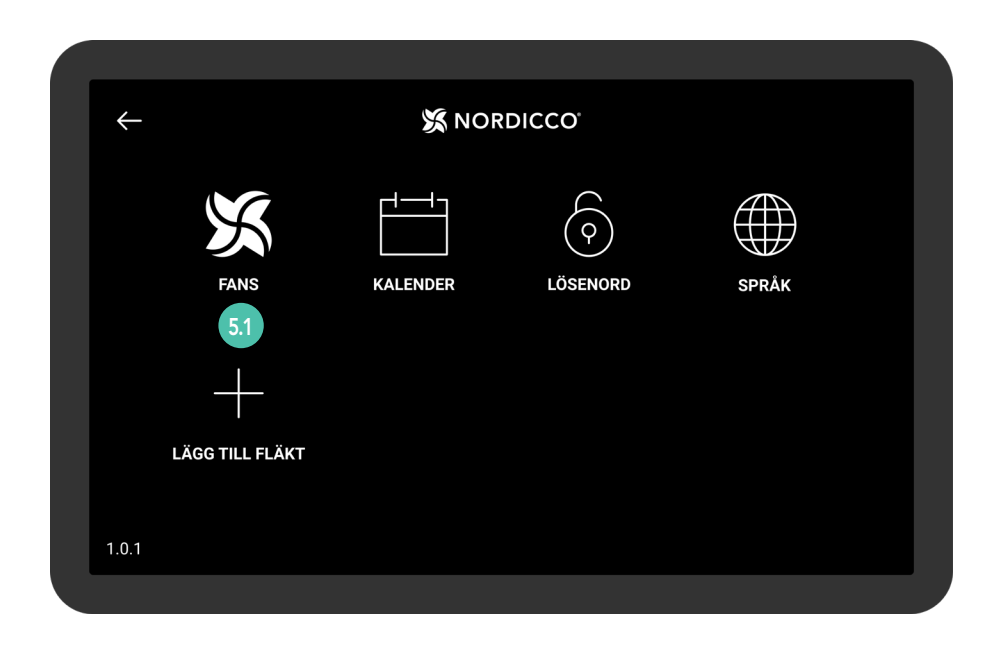

52 Välj den fläkt ni vill ändra inställningar för.

| <del>~</del>  | 💥 NORDIO | CCO, |     |
|---------------|----------|------|-----|
| Kontor        |          |      | 5.2 |
| Utom räckhall |          |      |     |
|               |          |      |     |
|               |          |      |     |
|               |          |      |     |
|               |          |      |     |
|               |          |      |     |
|               |          |      |     |

- 5.3 Tryck på "Fläktstatus" för att starta eller stänga av fläkten.
- 5.4 Tryck på "Fläktnamn" för att visa namnet på er valda fläkt.
- <sup>55</sup> Tryck på "Tillåt fläktstart/stopp" för att tillåta start och stopp för användare utan adminbehörighet.
- <sup>56</sup> Tryck på "Tillåt hastighetsförändring" för att tillåta hastighetsjustering för användare utan adminbehörighet.
- 57 Tryck på "Max fläkthastighet" för att justera fläktens maxhastighet.

| $\leftarrow$ | X NORDICCO                                                                                            |              |
|--------------|----------------------------------------------------------------------------------------------------|--------------|
|              | Fläktstatus                                                                                           | Av 5.3       |
|              | nställningar                                                                                          |              |
|              | Fläktnamn                                                                                             | Kontor 5.4   |
|              | Tillåt start/stopp<br>Användare har möjlighet att sätta på/av fläkten, utan adminbehörighet           | <b>•</b> 5.5 |
|              | Tillåt hastighetsförändring<br>Användare har möjlighet att ändra fläkthastighet, utan adminbehörighet | 5.6          |
|              | Maxhastighet                                                                                          | 100% 5.7     |

5.8 Tryck på "Riktning" för att ändra fläktens roterande riktning.

<sup>59</sup> Tryck på "Tillåt riktningsförändring" för att tillåta riktningsjustering för användare utan adminbehörighet.

510 Tryck på "Tillåt Paus" för att ge användarna möjligheten att pausa fläkten under pågående schemalagt program.

| Tillåt hastightsförändring<br>Användare har möjlighet att ändra fläkthastighet, utan adminbehörighet                        |      |
|----------------------------------------------------------------------------------------------------|------|
| Maxhastighet<br>Välj fläkthastighed                                                                                         | 100% |
| Rikting<br>Välj fläkthastighet                                                                                              |      |
| Tillåt riktingsförändring<br>Användare har möjlighet att ändra fläktens rikting, utan adminbehörighet                       |      |
| Aktiva paus-funktion<br>Om fläkten pausas under pågående schemalagd aktivitet kommer den återuppta aktiviteten efter pausen |      |
| Installeringskonfigurering                                                                                                  |      |

| Fläktbredd<br>Fläktens spännvidd                                                     | 2.5M           |
|--------------------------------------------------------------------------------------|----------------|
| Fläktens maxhastighet<br>Den högsta möjliga hastighet fläkten kanställas in på       | 100%           |
| Fläkttyp<br>Vilken typ av NORDICCO-fläkt är det                                      | NORTHERN LIGHT |
| Rekommenderad ljus-längd<br>Den rekommenderade maxlängd som ljusen bör vara påslagna | 8 Timmar       |
| Radera fläkt<br>Detta raderar fläkten från enheten                                   |                |
| tatistik                                                                             |                |

<sup>510</sup> "Statistik" visar hur många timmar fläkten har varit aktiv.

5.12 "Logg" visar de olika felkoder som kan förekomma.

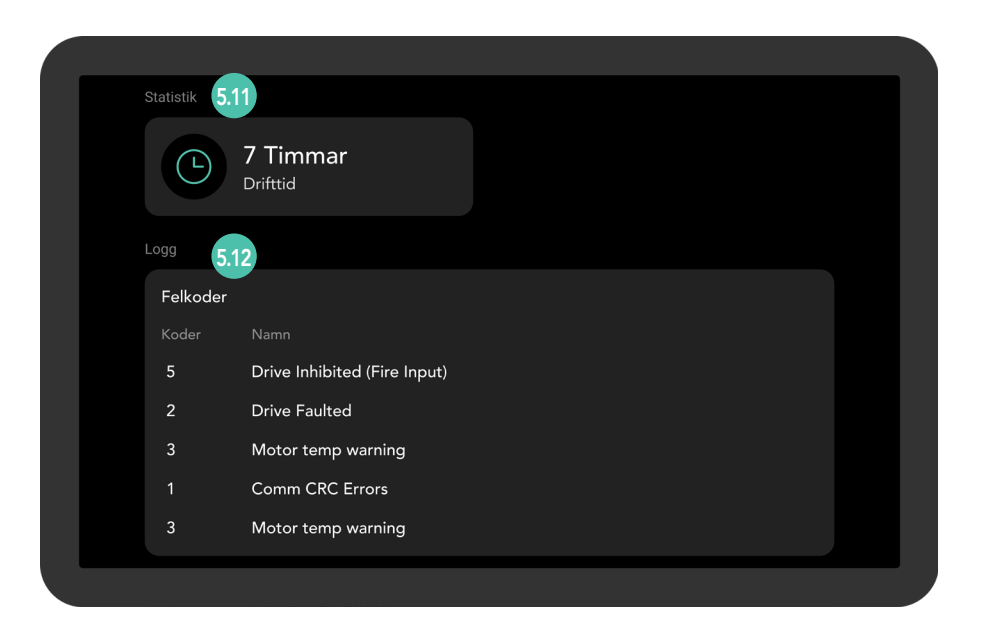

## KLIMATVÄNLIG KOMFORT OCH Desinfektion av luft

#### NORDICCO

Vi är ett familjeägt och drivet företag som vill bidra till accelerationen mot en mer hållbar ekonomi.

Nordicco A/S designar och tillverkar klimatvänliga High Volume Low Speed (HVLS) fläktar och tillhörande styrsystem.

Vår lösning hjälper våra kunder att förbättra deras inomhusklimat, sänker deras energikonsumtion, reducerar deras koldioxidutsläpp och eliminerar spridningen av luftburna patogener.

Med vår bas i Danmark, är det även här vi designar och tillverkar våra system och vi strävar alltid efter att hämta från lokalt baserade leverantörer, vilket säkerställer lägsta möjliga koldioxidavtryck.

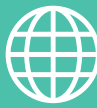

ADRESS

Nordicco A/S Karetmagervej 23 7000 Fredericia Danmark

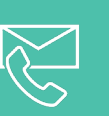

#### KONTAKT

+45 73 70 90 83 info@nordicco.eu www.nordicco.eu